# **DACC Student Password & Setup Self-Service Directions**

Follow the directions below to setup your DACC password self-serve profile. Your password will be the same for all DACC logins, including email, Blackboard, WebAdvisor and on-campus work stations.

### STEP 1

Enter your DACC user ID.

Note: Usually you can identify this easily if you know your DACC email. An example is underlined below.

<u>Jdoe</u>

\*Don't ever enter your full email address in this text box\*

### **STEP 1.1**

If you need additional help finding your user ID, click on the "Look Up ID" option.

If you already know your user ID continue onto the next step.

If not then enter the requested information in order to obtain your user ID.

### If you are a new user continue to the "New User Instructions", if not continue on.

#### STEP 2

It will prompt you to answer your challenge questions that you previously setup, or if this is your first time the default challenge questions.

After you have answered them, click "Continue".

Note: If you can't answer the security questions, contact <u>Helpdesk@dacc.edu</u>

# Confirm DACC USER ID

Select your authentication method, provide the requested information, and click 'Continue'.

| Authenticate with Challenge Questi<br>Fill in answers to the questions and click 'Cor | ons<br>tinue to submit. |          |
|---------------------------------------------------------------------------------------|-------------------------|----------|
| ? Question: What is your pet's name?                                                  |                         |          |
| A Answer:                                                                             |                         |          |
| ? Question: What is your father's middle                                              | name?                   |          |
| A Answer:                                                                             |                         |          |
| ? Question: What is your mother's maide                                               | en name?                |          |
| A Answer:                                                                             |                         |          |
| Back                                                                                  |                         | Continue |

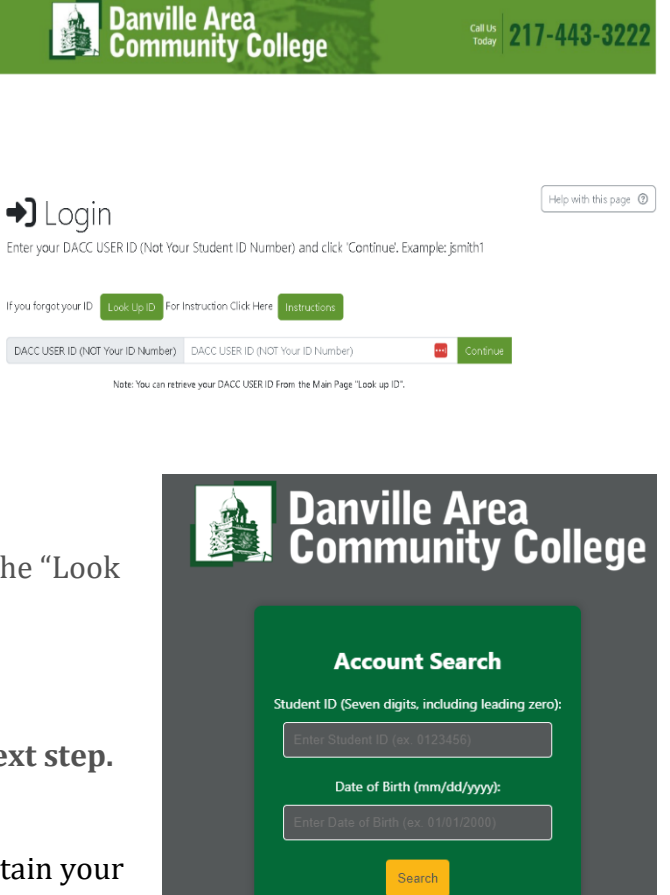

#### STEP 3

Although you are prompted with two other useful options, for the purpose of resetting your password/account setup, click "Go to Reset Tool".

#### Danville Area Community College

Call Us Today 217-443-3222

# Selfserve

Selfserve allows you to configure your Profile, update your authentication methods, and Change your password.

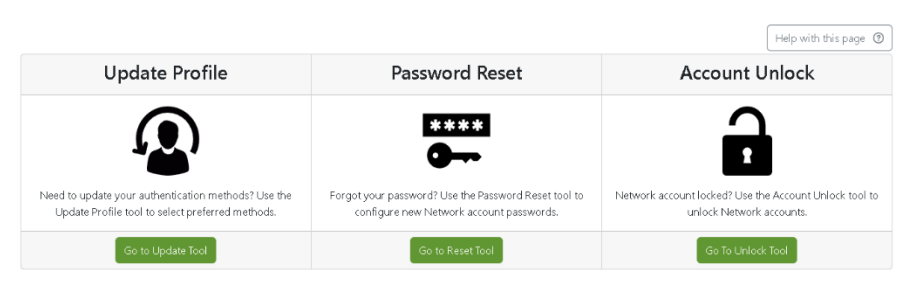

System Name

Faculty and Staff e-mai

DACC

#### STEP 4

You will select all the accounts and then, click "Continue".

#### STEP 5

You will want to create a strong password, keeping in mind the uppercase, special character, numerical and length requirements.

After verifying that both passwords match, click "Reset".

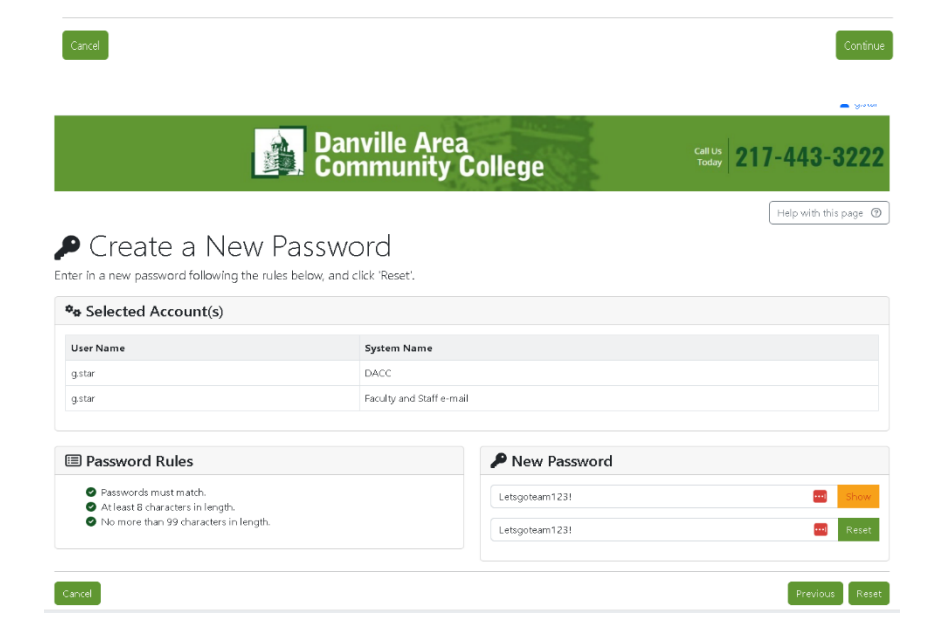

# **New User Instructions**

You will still need to complete steps 1 and 1.1 if needed, but you will be prompted with a couple additional steps for your account setup.

Select Account(s) Select the account(s) you wish to reset.

User Name

□ a.star

🗌 g.star

#### STEP 1

You will be prompted to setup your account, click "Go to Setup Tool".

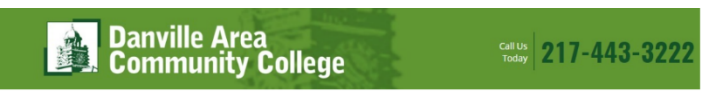

# Selfserve

Selfserve allows you to configure your Profile, update your authentication methods, and Change your password

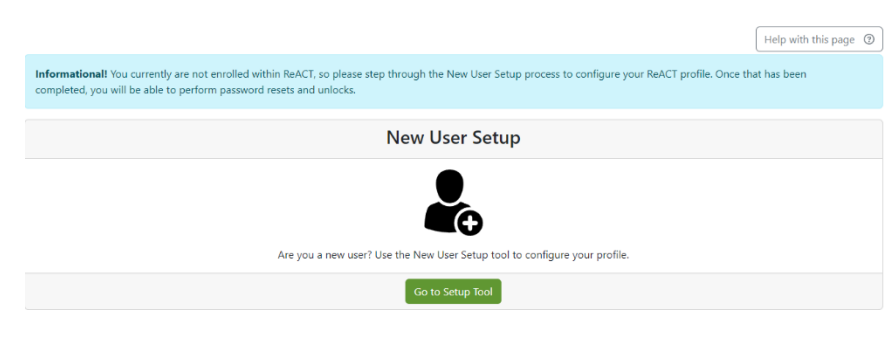

#### STEP 2

You will have to authenticate with the default challenge questions. Make sure to follow the format expressed in the questions.

For your ID number it will be seven digits long. (0XXXXX)

The Date format should include the slashes, XX/XX/XXXX.

#### STEP 3

You will then be prompted to setup your own challenge questions. Make sure that you make it something you can remember.

| Danville Area     | Call Us            |
|-------------------|--------------------|
| Community College | Today 217-443-3222 |

Help with this page ⑦

# Confirm DACC USER ID

Select your authentication method, provide the requested information, and click 'Continue'.

| Authenticate<br>Fill in answers t | with Challenge Questions<br>o the questions and click 'Continue' to submit. |          |
|-----------------------------------|-----------------------------------------------------------------------------|----------|
| ? Question:                       | Employee ID with leading zeros                                              |          |
| A Answer:                         |                                                                             |          |
| ? Question:                       | Date of Birth (MM/DD/YYYY)                                                  |          |
| A Answer:                         |                                                                             |          |
| Back                              |                                                                             | Continue |
|                                   |                                                                             |          |

| 1/4<br>Q買 Challenge Q<br>Configure your challenge questions b                               | uestions      |                                                                                                    | Help with this page ③ |
|---------------------------------------------------------------------------------------------|---------------|----------------------------------------------------------------------------------------------------|-----------------------|
| All question and answer fields must be completed.                                           |               | Answers and confirmed answers must match.                                                                    |                       |
| Duplicates are not allowed.                                                                 |               | Answers are not case sensitive.                                                                              |                       |
| Letter your own challenge questions or select from the dropdown list if you do not wish to. |               | All questions must be at least 10 characters in length. All answers must be at least 3 characters in length. |                       |
| Challenge Questions                                                                         |               |                                                                                                    |                       |
| * Question #1:                                                                              |               | * Question #2:                                                                                               |                       |
| Select One  or type your own.                                                               |               | Select One * or type your own.                                                                               |                       |
| Answer Answer                                                                               | Retype-Answer | Answer Answer                                                                                                | Retype-Answer         |
| * Question #3:                                                                              |               |                                                                                                    |                       |
| Select One 🔻 or type your own.                                                              |               |                                                                                                    |                       |
| Answer Answer                                                                               | Retype-Answer |                                                                                                    |                       |
|                                                                                             |               |                                                                                                    |                       |
| Cancel                                                                                      |               |                                                                                                    | Continue              |

STEP 4

| You can enter an alternative email or skip this step for now.                  | Danville Area<br>Community College                                                                                                    | callus<br>Today 217-443-3222 |
|--------------------------------------------------------------------------------|----------------------------------------------------------------------------------------------------|------------------------------|
|                                                                                | ✓ Configuring Email Authentication         fyou would like to leverage e-mail authentication, configure your e-mail below.         Primary E-Mail       gstar@students.dacc.edu         Alternate E-Mail | Help with this page ()       |
| STEP 5                                                                         | Cancel                                                                                                    | Previous Skip Continue       |
| You can enter a phone number for SMS authentication or skip this step for now. | Configuring SMS Authentication If you would like to leverage SMS authentication, configure your cellular phone number and carrier below. Phone Number Select Carrier V                                   | Help with this page 🕥        |
|                                                                                | Cancel                                                                                                    | Previous Skip Continue       |

Congratulations!

You should be prompted with the success screen, if for any reason you receive an error please try another additional time. After attempting the second time, please put in a ticket to our Helpdesk.

You can do so by emailing, Helpdesk@dacc.edu